# 奈良美智特展 線上預約查詢

Yoshitomo Nara Online Reservation Lookup

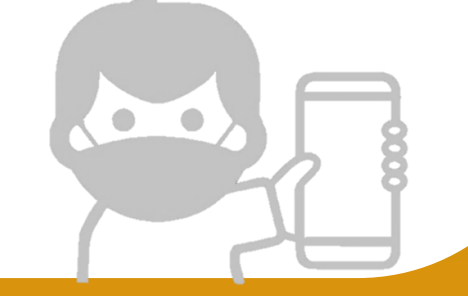

### 線上預約查詢機制說明

機制說明

## 若已成功收到確認信,請勿使用查詢機制 以避免系統重複寄信,感謝您的配合。

### 開放查詢時間:7月16日下午5點起

## STEP 1

機制說明

**查詢步**驟

注意事項

### 掃描右方QRCODE

《奈良美智特展線上預約系統報名查詢表單》

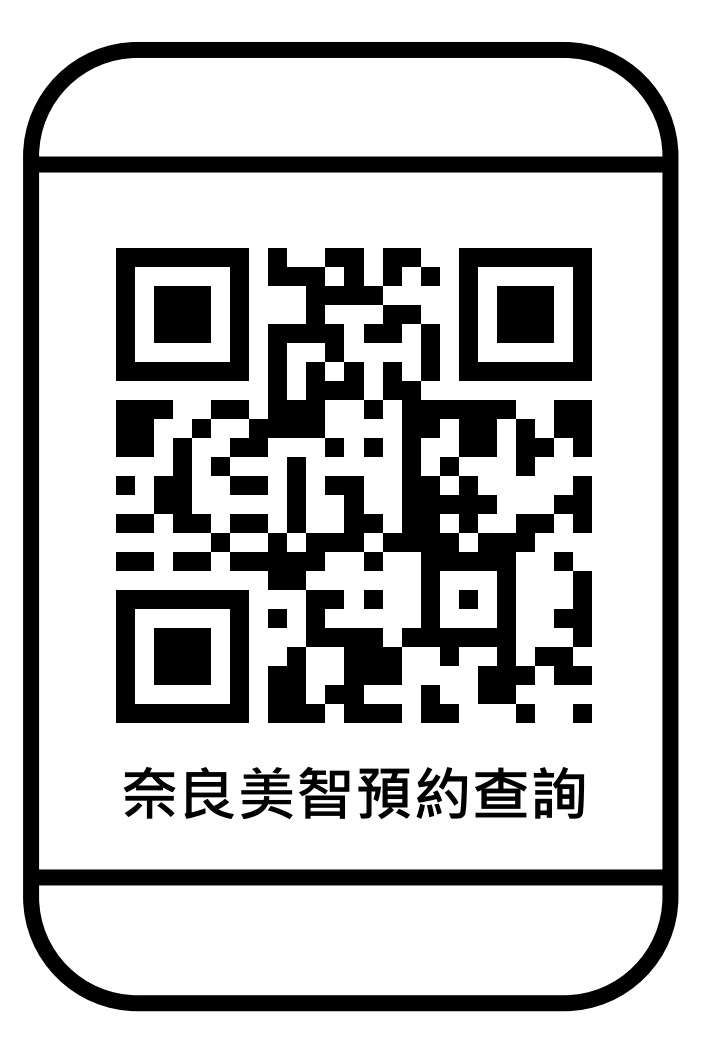

## STEP 2

## 輸入email

#### (需與預約使用信箱相同)

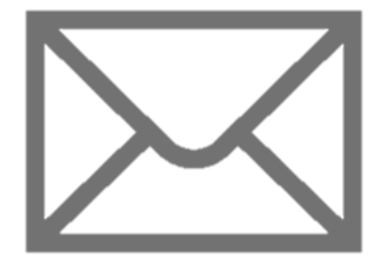

#### (一般民眾) 高美館奈良美智特展線上預約系統 報名查詢 查詢機制說明 本表單提供收信有狀況者查詢預約結果使用;若已成功收到確認信,請勿使用查詢機制,以避 免系統重複寄信,感謝您的配合。 查詢規則 1. 查詢結果將於15分鐘內寄出。如未收到信, 請再查詢一次。 2. 本表單設有安全機制, 超過查詢次數上限將暫停開放, 請隔日再查詢。 3. 查詢結果回覆信同預約確認信效力,可作為預約成功憑證。(入場前將核對預約名單) \*必填 您的email\* 如您的信箱一直收不到信,可能有兩種情況 1. 請檢查信箱是否有封鎖google或gmail網域。 2. 您填錯email,有錯字、少字或多字,請聯繫館方人員。 您的回答 繼續 請勿利用 Google 表單送出密碼。 這份表單是在 高雄市立美術館 中建立。 檢舉濫用情形 Google 表單

## STEP 3

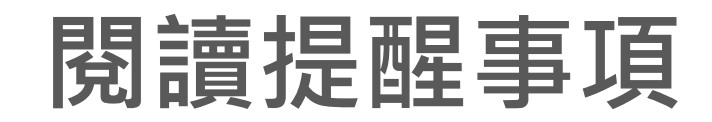

提交表單

(一般民眾) 高美館奈良美智特展線上預約系統 報名查詢

提醒事項

如您已收到預約確認信,且報名資料無誤,您已可以憑信入場。請勿再提交查詢,感謝您的配合。

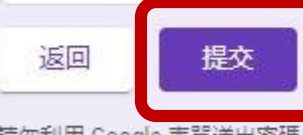

請勿利用 Google 表單送出密碼。

這份表單是在 高雄市立美術館 中建立。 檢學濫用情形

Google 表單

- 1. 查詢結果將於15分鐘內寄出。
- 2. 本表單設有安全機制,超過查詢次數上限將暫停

開放·請隔日再查詢。

 查詢結果回覆信同預約確認信效力,可作為預約 成功憑證。(入場前將核對預約名單)

小小提醒 | 若您報名多場,系統將會刪除相同email帳號"重複報名"場次,僅保留最新一筆報名紀錄,請以此查詢結果為主。

機制說明

**查**詢步驟